# How to navigate the LanguageWire platform

language wire

# 1. How to log in

Log in with your credentials at https://www.languagewire.com/ in any internet browser (Google Chrome is recommended though).

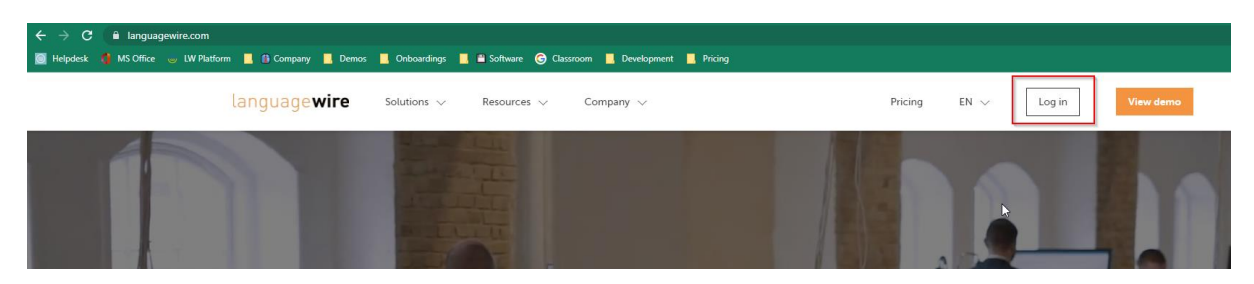

In case you need to reset your password, select *Forgot your password?* and enter your work email address.

# 2. How to access your company's projects

You can follow the project progress from your Dashboard.

Beneath **Your current projects**, you can see any projects that you've initiated yourself. To view your colleagues' projects, go to **See full list**:

| Your curren | Your current projects 🕢 See full list |                     |          |                   |   |  |  |  |  |  |
|-------------|---------------------------------------|---------------------|----------|-------------------|---|--|--|--|--|--|
| ID          | Project Name                          | Status              | Feedback | Delivery Progress | ? |  |  |  |  |  |
| 2858753     | Term validation (HP)                  | Project in progress |          |                   |   |  |  |  |  |  |
| 2858401     | Term validation (Microsoft)           | Project in progress |          |                   |   |  |  |  |  |  |

## Remove the filter that is set to your name:

| ∀ Filters: | Cr                                                                  | estore default | ♥ Preferred      | 🖄 Clear all 🛛 🖒 Edit        |                      |                       |                     |                    |  |  |
|------------|---------------------------------------------------------------------|----------------|------------------|-----------------------------|----------------------|-----------------------|---------------------|--------------------|--|--|
| × Custon   | x Customer : Test User (TD SYNNEX) - TD SYNNEX × Entity : TD SYNNEX |                |                  |                             |                      |                       |                     |                    |  |  |
| + New P    | roject                                                              | Export -       | ∲ Quick filters: | All Projects   Own Projects | Drafts   Quotes   Pr | rojects   Projects fr | om Quotes           |                    |  |  |
| ID         | P                                                                   | roject Name    |                  | Customer                    | Deadline 📀           | Finish Date 💡         | Date Created 😗 🕽    | Source             |  |  |
|            |                                                                     |                |                  | Test User (TD SYNNE         |                      |                       |                     |                    |  |  |
| 28587      | 53 Te                                                               | erm validation | (HP)             | Test User (TD SYNNEX)       | Fri 24 Jan'25 12:00  |                       | Fri 29 Nov'24 16:02 | 2: 🎇 English-Unite |  |  |
| 28584      | 01 Te                                                               | erm validation | (Microsoft)      | Test User (TD SYNNEX)       | Fri 24 Jan'25 12:00  |                       | Fri 29 Nov'24 11:45 | 2: 🎇 English-Unite |  |  |

You will then see projects that have been created by other TD SYNNEX users, no matter its status (project draft, project in configuration, project in progress, project finished, quote in progress, quote awaiting acceptance).

Click on the project link to access a specific project:

| Your curren | t projects 🕜 See full list      |                     |                |   |
|-------------|---------------------------------|---------------------|----------------|---|
| ID          | Project Name                    | Status              | Feedback       | E |
| 2852152     | 2024 UI update                  | Project finished    | ☆Give feedback | [ |
| 2852146     | eLearning project x 4 languages | 😑 Quote in progress |                |   |
| 2852010     | Demo project 1                  | Project in progress |                | I |
| •           | Demo project                    | 1                   |                |   |

By scrolling down to the bottom of the project page, you will see the **Assignments** and the status of each language pair. By unfolding the workflow, you can see the status of each underlying job. You will also see the deadlines for the respective jobs, as well as the first name of the person working on the task.

| -<br>lba | 2857598 | 96140    | 07 PROJECT NCC AZ<br>CISCO_TDQ125_CQ2_Me | raki_WiFi7AME                   | Project template     |             | 💦 English           | -United Kingdom | 📕 Polish |
|----------|---------|----------|------------------------------------------|---------------------------------|----------------------|-------------|---------------------|-----------------|----------|
| 0        | ~[      | Workfl   | low (5)                                  |                                 |                      |             |                     |                 |          |
|          |         |          |                                          |                                 |                      |             |                     |                 |          |
|          |         | Job ID   | Туре                                     | Status                          | Deadline             | Vendor Name | Entity Relation     |                 |          |
|          |         | 11652700 | Translation 2.0                          | Finished                        | Tue 3 Dec 2024 9:00  | Witold      | 🕈 Primary preferred |                 |          |
|          |         | 11652701 | Proofreading of Translation              | Finished                        | Tue 3 Dec 2024 10:00 | Danuta      | 📌 Primary preferred |                 |          |
|          |         | 11652702 | Validation                               | <ul> <li>In progress</li> </ul> | Wed 4 Dec 2024 12:00 | Renata      | 🕈 Primary preferred |                 |          |

# 3. Advanced search settings

You can use various filters to find the information you are looking for. There are **Quick filters**, as well as a magnifying glass that you can use to search for e.g. a specific user's projects, specific target languages, etc:

| 🗑 Filters: (  | ∀ Filters: 🗇 Restore default 🔍 Preferred 🖻 Clear all D₂ Edit |                               |                            |                        |                     |                  |        |         |        |          |           |               |
|---------------|--------------------------------------------------------------|-------------------------------|----------------------------|------------------------|---------------------|------------------|--------|---------|--------|----------|-----------|---------------|
| × Entity : TD | SYNNEX                                                       |                               |                            |                        |                     |                  |        |         |        |          |           | D Edit        |
| + New Proj    | ect Export -                                                 | Quick filters: All Projection | ects   Own Projects   Draf | ts   Quotes   Projects | Projects from Quote | \$               |        |         |        |          |           | ₽             |
| ID            | Project Name                                                 |                               | Customer                   | Deadline 🔞             | Finish Date ( 🕄     | Date Created 📀 🏾 | Source | Targets | Status | Feedback | Entity    | Operations So |
|               |                                                              |                               |                            |                        |                     |                  |        |         |        |          | TD SYNNEX |               |

You can restore the original, default filters, as well as clear all filters:

| 🗑 Filters: <u>C</u> | Ž <u>Restore defau</u> | <u>lt</u> ♡ Preferred 🗵 Cle | ar all 🕞 Edit               |                       |                      |
|---------------------|------------------------|-----------------------------|-----------------------------|-----------------------|----------------------|
| × Entity: TD :      | SYNNEX 🖑               | Reset filters               |                             |                       |                      |
| + New Proje         | ct Export -            | Quick filters: All Proj     | ects   Own Projects   Draft | s   Quotes   Projects | Projects from Quotes |
| ID                  | Project Name           |                             | Customer                    | Deadline 😯            | Finish Date 📀        |

Use this icon in the right corner to access the **Column Manager** and choose what search parameters are shown first:

| × Entity : TD | SYNNEX                                 |                             |                        |                     |                |        |         |        |          |        | D Edit       |
|---------------|----------------------------------------|-----------------------------|------------------------|---------------------|----------------|--------|---------|--------|----------|--------|--------------|
| + New Proj    | iect Export - \$Quick filters: All Pro | jects   Own Projects   Draf | ts   Quotes   Projects | Projects from Quote | s              |        |         |        |          |        | E.           |
| ID            | Project Name                           | Customer                    | Deadline 😯             | Finish Date ( 🕄     | Date Created 😯 | Source | Targets | Status | Feedback | Entity | Operations S |

From the **Column Manager** you can add, remove and move around the search parameters. In this example we're adding the "Desired Delivery Time" as on of our top search filters:

|              |                   |                        |         | ×      | 6: Dutch-N    |
|--------------|-------------------|------------------------|---------|--------|---------------|
| 15 Shown     | <u>Remove all</u> |                        | Add all |        | 12: Putch     |
| ‡ ID         | _ ^               | Old Quote ID           | + ^     |        | 12. Dutch-    |
| Project Name |                   | Customer ID            | + 🚞     |        |               |
| Customer     |                   | Company ID             | +       |        | 6: 🚍 Dutch-N  |
| Deadline     |                   | Termbase               | +       |        |               |
| Finish Date  | -                 | TM Configuration       | +       |        | 7: 🚍 Dutch-N  |
| Date Created | -                 | Customer Success Manag | er +    |        |               |
| \$ Source    | _                 | Office                 | +       |        | 12: Dutch     |
| Targets      | -                 | Desired Delivery Time  | +       |        | 12. Duttin    |
| \$ Status    | -                 | Desired Delivery Time  | 1       |        |               |
| Feedback     |                   | Project Templates      | <"")=   |        | 4: 🚺 French-  |
| ↓ Entity     |                   | Delivery Progress      | .~4-    | Desire | d Delivery Ti |
|              |                   |                        |         |        |               |

| Frozen columns: 1                            |                               |                                                                                                    |                                                                                     |
|----------------------------------------------|-------------------------------|----------------------------------------------------------------------------------------------------|-------------------------------------------------------------------------------------|
|                                              |                               |                                                                                                    |                                                                                     |
| 16 Shown                                     | <u>Remove all</u>             |                                                                                                    | <u>Add all</u>                                                                      |
| ‡ ID                                         |                               | Old Quote ID                                                                                                    | +                                                                                   |
| Project Name     Customer                    |                               | Customer ID                                                                                                    | 1                                                                                   |
| Desired Delivery Time                        | . –                           | Termbase                                                                                                    | +                                                                                   |
| Deadline                                     | 5                             | TM Configuration                                                                                                    | +                                                                                   |
| Finish Date                                  | -                             | Customer Success M                                                                                                    | Manager +                                                                           |
| Date Created                                 | _                             | Office                                                                                                    | +                                                                                   |
| Source                                       | -                             | Desired Delivery Tir                                                                                                    | ne +                                                                                |
| ∓ largets                                    | _                             | Project Templates                                                                                                    | +                                                                                   |
| <ul> <li>Status</li> <li>Feedback</li> </ul> |                               | CSM Specialist                                                                                                    | + _                                                                                 |
|                                              |                               |                                                                                                    |                                                                                     |
|                                              |                               |                                                                                                    |                                                                                     |
|                                              |                               |                                                                                                    |                                                                                     |
| Restore Defaults                             |                               | Cancel                                                                                                    | Save Settings                                                                       |
| Restore Defaults                             |                               | Cancel                                                                                                    | Save Settings                                                                       |
| Restore Defaults                             | r                             | Cancel                                                                                                    | Save Settings                                                                       |
| Restore Defaults                             | r                             | Cancel                                                                                                    | Save Settings                                                                       |
| Restore Defaults                             | r<br><u>Remove all</u>        | Cancel                                                                                                    | Save Settings                                                                       |
| Restore Defaults                             | r<br><u>Remove all</u>        | Cancel                                                                                                    | Save Settings                                                                       |
| Restore Defaults                             | r<br><u>Remove all</u><br>– – | Cancel                                                                                                    | Save Settings                                                                       |
| Restore Defaults                             | r<br><u>Remove all</u>        | Cancel<br>Old Quote ID<br>Customer ID<br>Company ID                                                                                                    | Save Settings                                                                       |
| Restore Defaults                             | r<br><u>Remove all</u>        | Cancel<br>Old Quote ID<br>Customer ID<br>Company ID<br>Termbase                                                                                                    | Add all                                                                             |
| Restore Defaults                             | r<br>Remove all               | Cancel<br>Old Quote ID<br>Customer ID<br>Company ID<br>Termbase<br>TM Configuration<br>Customer Success M                                                                              | Add all                                                                             |
| Restore Defaults                             | r<br>Remove all               | Cancel<br>Old Quote ID<br>Customer ID<br>Company ID<br>Termbase<br>TM Configuration<br>Customer Success Ma<br>Office                                                                   | Add all                                                                             |
| Restore Defaults                             | r<br>Remove all               | Cancel<br>Old Quote ID<br>Customer ID<br>Company ID<br>Termbase<br>TM Configuration<br>Customer Success Ma<br>Office<br>Desired Delivery Tim                                           | Add all<br>+<br>+<br>+<br>+<br>+<br>+<br>+<br>+<br>+<br>+<br>+<br>+<br>+            |
| Restore Defaults                             | r<br>Remove all               | Cancel<br>Old Quote ID<br>Customer ID<br>Company ID<br>Termbase<br>TM Configuration<br>Customer Success Ma<br>Office<br>Desired Delivery Tim<br>Project Templates                      | Add all                                                                             |
| Restore Defaults                             | r<br>Remove all               | Cancel<br>Old Quote ID<br>Customer ID<br>Company ID<br>Termbase<br>TM Configuration<br>Customer Success Ma<br>Office<br>Desired Delivery Tim<br>Project Templates<br>Delivery Progress | Add all<br>Add all<br>+<br>+<br>+<br>+<br>+<br>+<br>+<br>+<br>+<br>+<br>+<br>+<br>+ |

### $earrow Filters: \bigcirc Restore default$

| × Entity : T | D SYNNEX      |                            |                             |                             |                  |            |                 |
|--------------|---------------|----------------------------|-----------------------------|-----------------------------|------------------|------------|-----------------|
| + New Pro    | ject Export - | ∮ Quick filters: All Proje | ects   Own Projects   Draft | s   Quotes   Projects   Pro | jects from Quote | 25         |                 |
| ID           | Project Name  |                            | Customer                    | Desired Delivery Time       |                  | Deadline 💡 | Finish Date 🛛 😯 |
|              |               |                            |                             |                             |                  |            |                 |

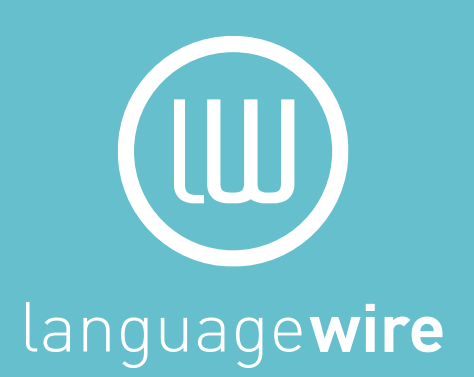